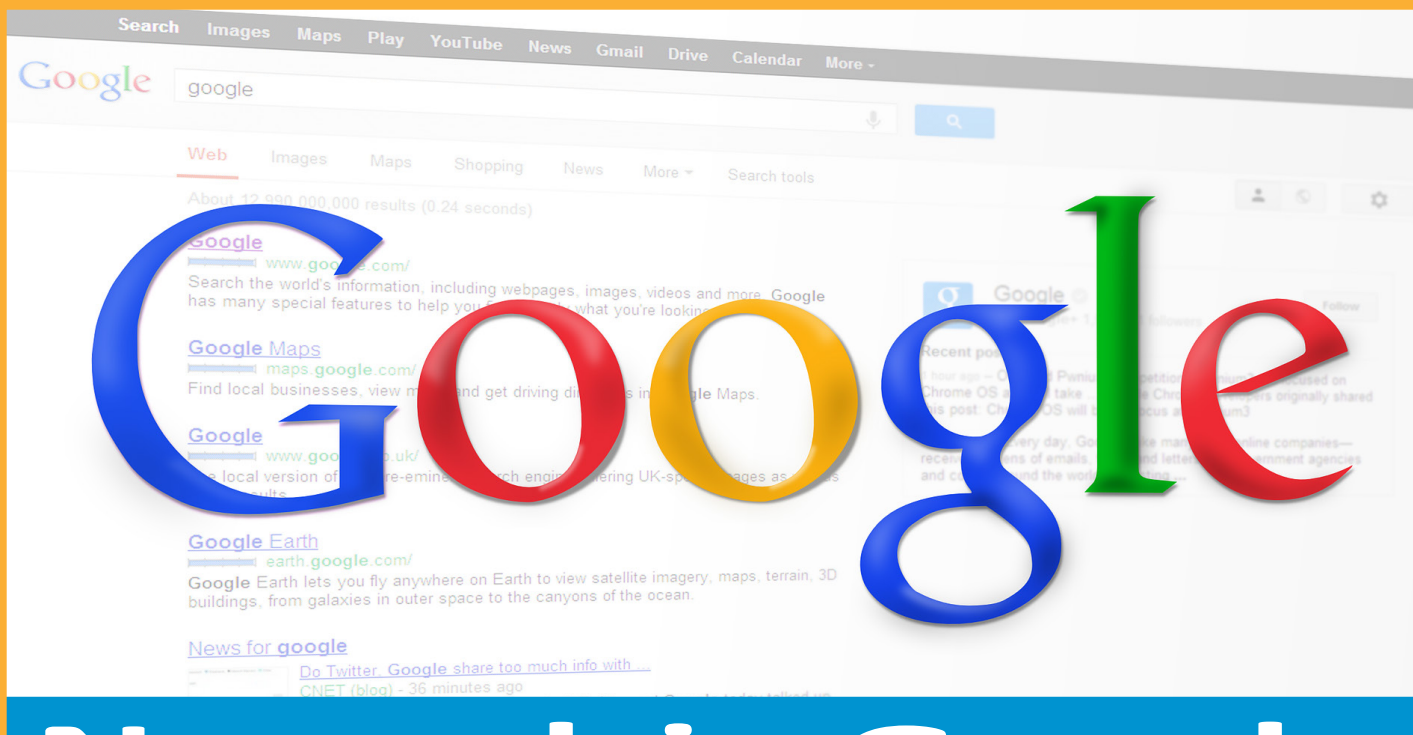

# Narzędzia Google

Julita Gopsz-Stasiak

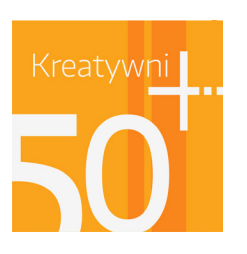

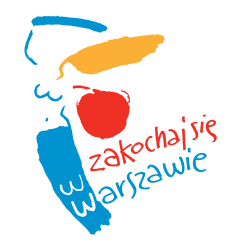

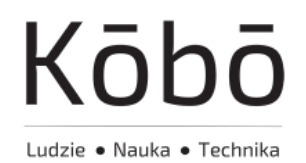

# **Spis treści**

| Spis treści                          | 2  |
|--------------------------------------|----|
| Przeglądarka Google Chrome           | 3  |
| Wyszukiwarka Google                  | 4  |
| Jak wyszukiwać w Google              | 5  |
| Zawężanie wyników wyszukiwania       | 5  |
| Google Doodle                        | 6  |
| Dodatkowe usługi wyszukiwarki Google | 7  |
| Mapy Google                          | 9  |
| Google Street View                   | 10 |
| -                                    |    |
| Serwis Youtube                       | 11 |
| Ciekawe kanały na Youtube            | 11 |

| Poczta elektroniczna gmail     | 12 |
|--------------------------------|----|
| Zakładanie konta               | 12 |
| Wysyłanie maili                | 12 |
| Wylogowanie z poczty           | 12 |
|                                |    |
| Dysk Google                    | 12 |
| Przesyłanie i tworzenie plików | 13 |
|                                |    |
| Kalendarz Google               | 13 |
|                                |    |
| Komunikacja hangout            | 13 |

Google jest amerykańską firmą i dostarczającą bezpłatnie wielu narzędzi i usług. Część z nich zaprezentujemy w tym materiale.

Aby wygodniej korzystać z części narzędzi można założyć konto Google, które jest jednocześnie kontem pocztowym, umożliwia nam skorzystanie z przestrzeni dyskowej w chmurze (Google Dysk), używanie kalendarza Google, map Google, korzystanie z dodatkowych funkcji YouTube i innych udogodnień.

# PRZEGLĄDARKA GOOGLE CHROME

**Przeglądarka internetowa Chrome** firmy Google służy do przeglądania stron internetowych. Jest obecnie najpopularniejszą przeglądarką. Aby ją zainstalować należy pobrać ją ze strony google.pl wykonując kolejno pojawiające się polecenia.

Gdy zainstalujemy przeglądarkę, to aby ją uruchomić należy znaleźć

ikonę na pulpicie lub na pasku zadań. Na pulpicie klikamy w ikonę dwukrotnie, a na pasku zadań – jeden raz.

W celu połączenia z wybraną stroną internetową należy wpisać jej adres w pasek adresu.

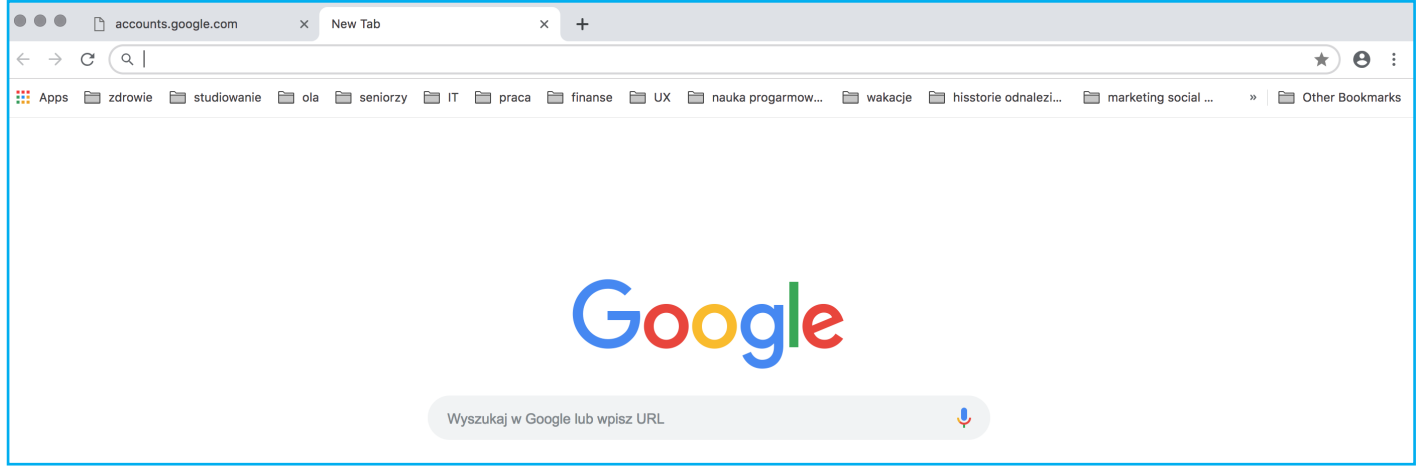

Google Przeglądarka

W przeglądarce Chrome można zdefiniować ustawienia – w tym celu należy kliknąć w górnym, prawym rogu okienka na *Więcej* . Wyświetlą się wszystkie opcje konfiguracji i ustawień przeglądarki.

Przeglądarka umożliwia pracę w trybie incognito, czyli przeglądanie stron internetowych w trybie prywatnym. Chrome w tym trybie nie zapisuje historii przeglądania, ciasteczek, czyli plików cookie, danych stron ani informacji podanych w formularzach, ale aktywność jest nadal widoczna dla odwiedzanych stron internetowych

Przeglądarka używana w zwykłym trybie zapisuje historię przeglądania, którą obejrzymy wybierając opcję *Historia*, pełna historia dostępna jest po powtórnym kliknięciu w napis *Historia*.

Wybierając drugą opcję od dołu: Ustawienia możemy zarządzać synchronizacją przeglądarki Google Chrome pomiędzy urządzeniami, na których jej używamy.

Przeglądarka pozwala zapisywać hasła do różnych usług internetowych, aby zobaczyć zdefiniowane hasło należy kliknąć przycisk <sup>(O)</sup>.

Przeglądarka umożliwia też ustawienie strony startowej i strony domowej.

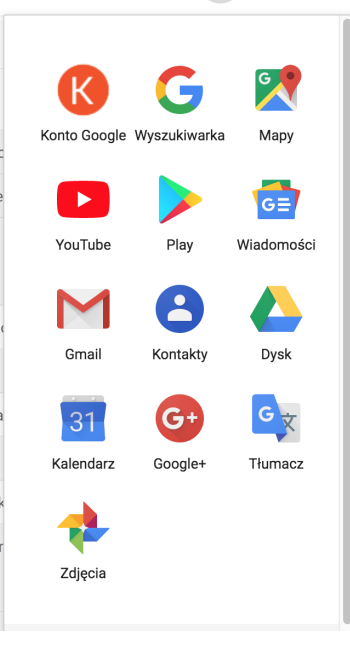

W lewym górnym rogu ekranu jest strzałka w lewo. Klikając na ten przycisk wracamy do poprzednio przeglądanej strony internetowej.

Przeglądarka umożliwia równoległe przeglądanie więcej niż jednej strony internetowej. Aby otworzyć kolejne strony należy kliknąć na znak "+" po prawej stronie na górze. Gdy kursor wskazuje ten znak pojawia się napis *Nowa karta*.

Jeżeli chcemy zapisać adres strony internetowej należy kliknąć na ikonę 🔭, która znajduje się na prawo od paska adresu. Na pasku zakładek pojawi się nazwa tej strony.

Przeglądarka pozwala też wyczyścić ciasteczka zapisane przez odwiedzane strony. Należy kliknąć *Więcej narzędzi Wyczyść dane przeglądania*. Należy wybrać przedział czasu, np. *Ostatnia godzina* lub *Od początku*, typy danych, które chcesz usunąć i kliknąć *Wyczyść dane*.

Można też skonfigurować wyszukiwarkę, która uruchamia się po wpisaniu szukanych informacji w pasku adresu.

https://support.google.com/chromebook/answer/95606?hl=pl&ref\_topic=2586065

# Wyszukiwarka Google

"Jej celem jest skatalogowanie wszystkich możliwych informacji i udostępnienie ich za pomocą Internetu." – Wikipedia,

Z wyszukiwarki Google korzysta ponad 95% użytkowników internetu.

Główną misją Google od 1998 roku jest skatalogowanie światowych zasobów informacji i uczynienie ich powszechnie dostępnymi i użytecznymi. Dokonano tego z użyciem algorytmu wyszukiwania – PageRank. Jego zadaniem było wyświetlanie stron w rankingu wyszukiwania z największą ilością prowadzących do nich linków. W ciągu następnych lat czynniki rankingowe Google i algorytm wyszukiwania były modyfikowane, aby poprawić jakość uzyskiwanych wyników. Główną zaletą pozostaje przedstawienie wyników wyszukiwania w około 0,5 sekundy.

Jeżeli jako domyślną wyszukiwarkę mamy skonfigurowaną wyszukiwarkę firmy Google, to na pasku adresu u góry strony należy wpisać, czego szukamy i kliknąć wynik lub nacisnąć Enter.

W innym przypadku wyszukiwarkę Google uruchamiamy wpisując w pasek adresu google i przechodzimy do strony https://www.google.pl/. Wtedy możemy wpisywać szukaną frazę w pasku na środku.

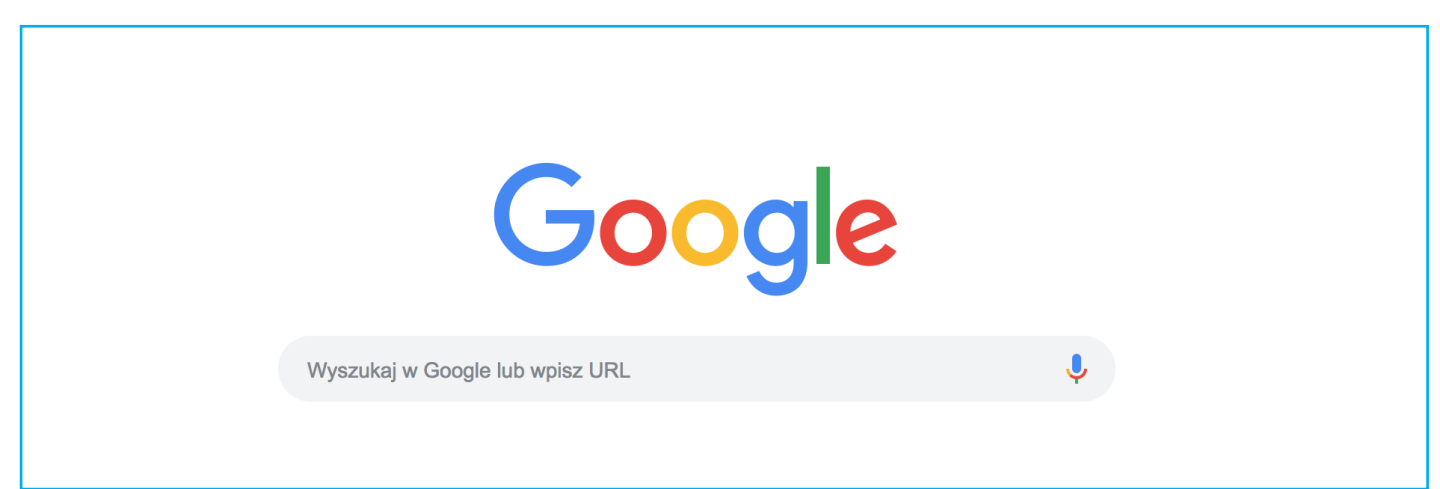

#### Wyszukiwarka Google

Aby sprawnie wyszukać informacje na dany temat, który nas interesuje należy podać 5-7 wyrazów, najlepiej rzeczowników w mianowniku liczby pojedynczej. Po naciśnięciu Enter lub

wyszukaj pojawią się wyniki wyszukiwania. Na początku będą wyświetlane strony ze znacznikiem Reklama, a następnie inne strony.

Wyszukiwarka Google pozwala nam wyszukiwać grafikę, wiadomości, filmy, mapy, opcje te mamy dostępne po wyszukaniu stron z zadaną treścią. Domyślnie ustawione jest wyszukiwanie wszystkich stron. Gdy wybierzemy filtr grafika – pokażą się nam wyszukiwane informacje w formie obrazków, analogicznie dla poszczególnych filtrów.

| Google | wyszukiwarki internetowe |         |                |           |       |        | o 📼 🌵 🔍    |            |  |
|--------|--------------------------|---------|----------------|-----------|-------|--------|------------|------------|--|
|        | Wszystko                 | Grafika | Wiadomości     | Filmy     | Мару  | Więcej | Ustawienia | Narzędzia  |  |
|        | Rozmiar 🔻                | Kolor 🔻 | Prawa do użytk | kowania 🔻 | Тур 🔻 | Godzin | a 🔻 Więcej | narzędzi 🔻 |  |

Wyszukiwarka Google – filtry wyszukiwania

W menu narzędzia możemy wybierać rozszerzone opcje wyszukiwania np. według koloru, rozmiaru pliku, itp.

# Jak wyszukiwać w Google

#### Postaw na prostotę

Bez względu na to, czego szukasz, zacznij od prostego wyszukiwania, np. *gdzie jest najbliższe lotnisko*. Jeśli to konieczne, zawsze możesz dodać kilka słów opisowych.

Jeśli szukasz miejsca lub produktu w określonej lokalizacji, dodaj ją. Na przykład poczta wrocław.

#### Wyszukuj za pomocą głosu

Nie chcesz pisać? Aby wyszukiwać za pomocą głosu, powiedz "OK, Google" lub kliknij ikonę mikrofonu 🌵.

#### Uważnie dobieraj słowa

Kiedy podejmujesz decyzję, jakie słowa umieścić w polu wyszukiwania, spróbuj wybrać takie, które mogą się pojawiać na poszukiwanej stronie. Na przykład zamiast powiedzieć/napisać boli mnie gardło, powiedz/napisz ból gardła, bo jest to termin, który może się znajdować na stronach medycznych.

#### Nie przejmuj się szczegółami

**Pisownia.** Funkcja sprawdzania pisowni Google automatycznie używa najczęstszej pisowni danego słowa, bez względu na to, czy zapiszesz je prawidłowo czy nie.

**Stosowanie wielkich liter.** Wyszukanie *Wirtualna Polska* przyniesie taki sam efekt jak wyszukanie *wirtualna polska*.

Słownik: umieść *define* przed każdym słowem, by zobaczyć jego definicję.

#### Zawężanie wyników wyszukiwania

Możesz zwiększyć precyzję wyników wyszukiwania, używając w zapytaniu słów i symboli.

Wyszukiwarka Google zwykle ignoruje znaki interpunkcyjne, które nie są częścią operatora wyszukiwania. Nie wstawiaj spacji między słowo lub symbol a wyszukiwane słowa.

#### Techniki wyszukiwania:

- W mediach społecznościowych wstaw @ przed słowem, by wyszukać w mediach społecznościowych. Na przykład: @twitter.
- Według ceny wstaw zł przed liczbą. Na przykład: *laptop zł 1500*.
- Wykluczanie słów z wyszukiwania wstaw myślnik (-) przed słowem, które chcesz wykluczyć. Na przykład: jaguar szybkość – samochód.
- Wyszukiwanie dokładne dopasowania wpisz wyrażenie w cudzysłowie. Na przykład: *"warszawskie dni seniora"*.
- Wyszukiwanie symboli wieloznacznych lub nieznanych słów Wpisz \* w słowie lub frazie, gdzie chcesz wstawić zmienną. Na przykład: *największy \* na świecie*.
- W zakresie liczb Wstaw .. między dwie liczby. Na przykład: *laptop zł 1500..zł 2000*.
- Łączenie zapytań Wstaw OR między poszczególne zapytania. Na przykład: maraton OR wyścig.
- Wyświetlanie zapisanej przez Google kopii strony Wpisz *cache:* przed adresem strony.

**Filtr SafeSearch** pomaga blokować grafikę, która jest nieodpowiednia lub ma charakter wyraźnie seksualny, tak aby nie pojawiała się w wynikach wyszukiwania Google. Wychwytuje większość materiałów propagujących przemoc i większość treści przeznaczonych dla dorosłych.

# **Google Doodle**

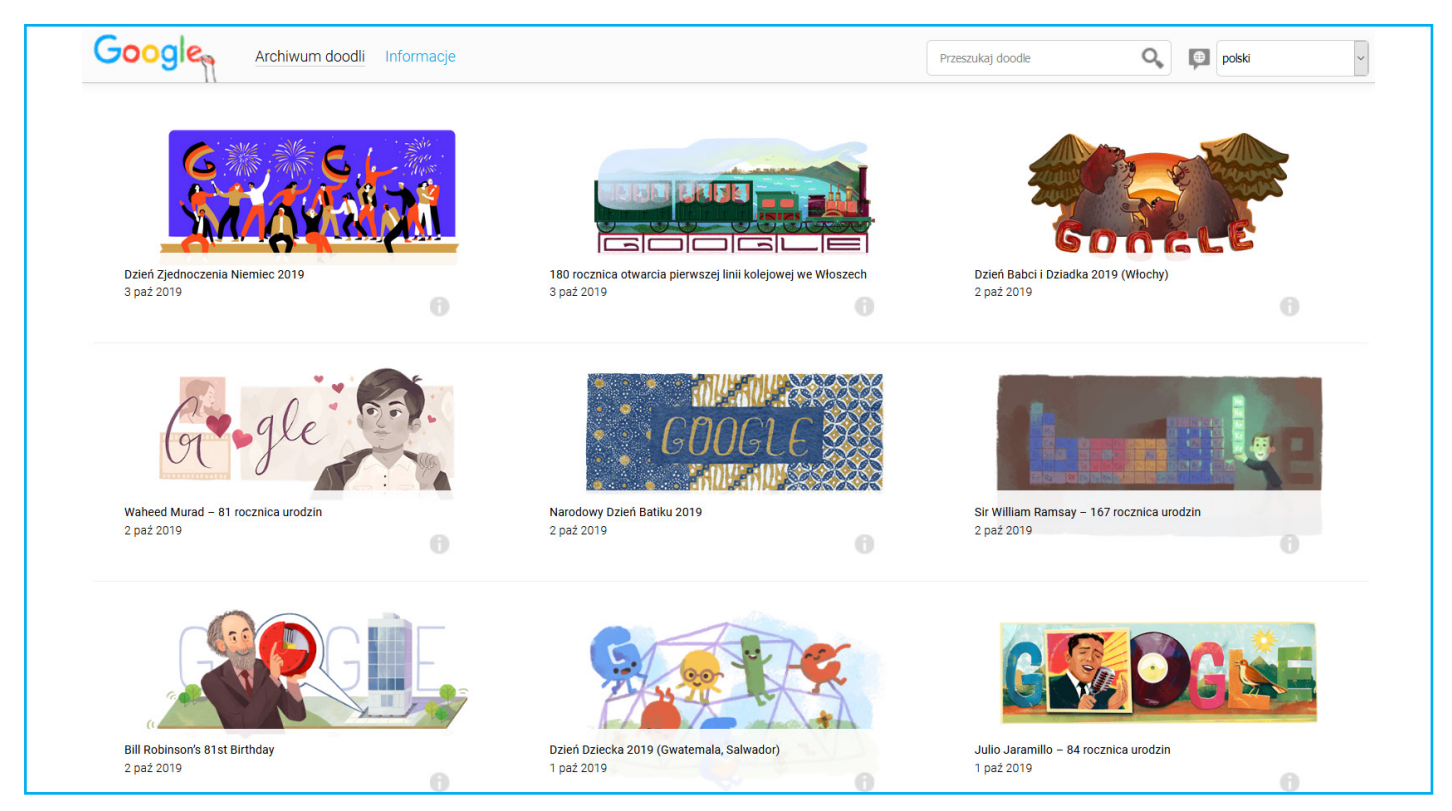

Początkowo Doodle były prostymi modyfikacjami polegającymi na dodaniu do logotypu elementów graficznych, później coraz bardziej je zakrywały aż do pojawienia się form, w których trudno znaleźć ślady oryginalnego znaku Google. Ewoluowały one też od prostych znaków graficznych poprzez animacje do form interaktywnych, angażujących działanie użytkownika.

W przypadku polskiego internetu obchodzone są zazwyczaj święta świeckie, a w przypadku religijnych, takich jak Boże Narodzenie, forma logo przybiera kształt odwołujący się do popularności tego święta, a nie wydarzenia religijnego. Zmiana logo występuje podczas corocznych świąt: Sylwester i Nowy Rok, świąt związanych z rodziną i osobami bliskimi: Walentynki, Dzień

Dziecka, Dzień Matki, Dzień Ojca, Dzień Babci, Dzień Dziadka bądź wydarzeń związanych z rokiem szkolnym i jego zakończeniem: pierwszy dzień lata, pierwszy dzień szkoły, Dzień Nauczyciela oraz patriotycznych: Narodowe Święto Niepodległości. Pierwszy raz w polskiej wersji wyszukiwarki Doodle pojawiło się z okazji tłustego czwartku w roku 2007[2]. (Wikipedia)

Poniższy link wiedzie do strony, gdzie można zobaczyć doodle, które były już publikowane w wyszukiwarce Google: https://www.google.com/doodles

# Dodatkowe usługi wyszukiwarki Google

Wiadomości Google, ang. Google News – internetowy agregator wiadomości z serwisów informacyjnych. Został uruchomiony w wersji beta we wrześniu 2002. Dostępny jest w różnych wersjach dla ponad 20 regionów i 12 języków, które są ciągle uzupełniane.

Google news ma następujące sekcje: Nagłówki, Dla Ciebie, Polska, Świat, Informacje lokalne, Biznes, nauka i technika, rozrywka, sport. Menu jest po lewej stronie.

https://news.google.com/?hl=pl&gl=PL&ceid=PL:pl

## Tłumacz Google

Aby uruchomić automatyczny tłumacz Google należy wpisać w pasek adresu słowo tłumacz i je zatwierdzić.

W pierwszym polu wybieramy język z którego tłumaczymy, a w drugim język, na jaki ma być przetłumaczony zadany tekst. Tekst ten możemy podyktować, klikając na mikrofon. Tłumaczenie może przeczytać nam lektor, jeżeli klikniemy na ikonę głośnika ). Języki dostępne w tym narzędziu od Afrikaans po Zulu z opcją tłumaczenia mowy (słowa wypowiedziane do mikrofonu) oraz odsłuchu przetłumaczonego tekstu.

Aby zachować kontekst, należy wpisać całe zdanie zawierające dane słowo lub zwrot.

## Prognoza pogody

Wpisując słowo pogoda w pasek adresu przeglądarki lub w pasek wyszukiwarki wyświetlona zostanie prognoza pogody na najbliższy tydzień w naszej okolicy lub aby zobaczyć pogodę w innej lokalizacji, należy dodać nazwę miasta, np. pogoda Jastarnia.

Przedstawiona jest szczegółowa prognoza pogody na najbliższą dobę – domyślnie widzimy wykres temperatur, który można przełączyć na prognozę opadów lub wiatru. Klikając na poszczególne daty możemy wybrać

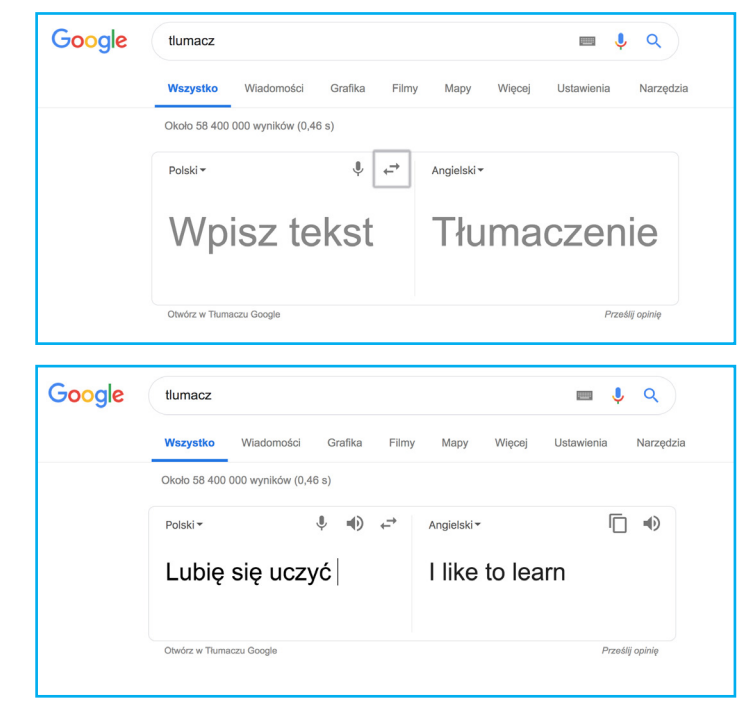

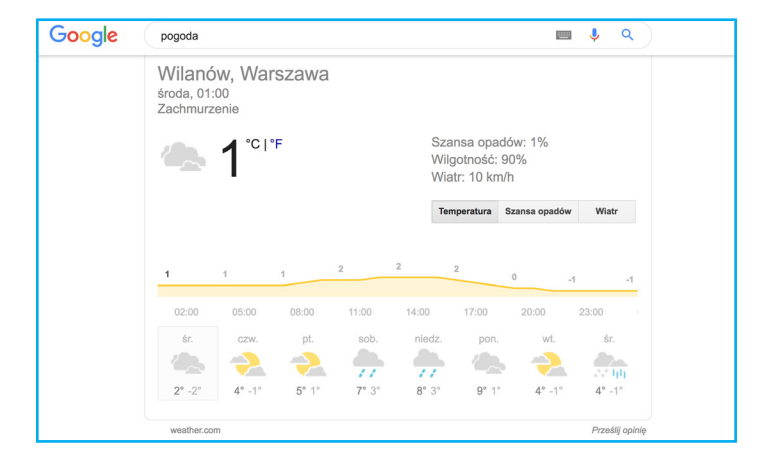

szczegółową prognozę dla danego dnia. Prognoza pochodzi ze strony https://weather.com/

#### Przelicznik walut

Wyszukiwarka przelicza waluty po aktualnym kursie. W okno wyszukiwarki wpisujemy jaką walutę chcemy przeliczyć, słowo "to" i na jaką walutę. Na przykład: 45 dollar to PLN, 13 PLN to forint.

#### Konwerter jednostek

Pozwala przeliczać mile na kilometry, funty na kilogramy itp. Należy wpisać do wyszukiwarki 1 km na mile, 3 funty na kg.

#### Kalorie

Wpisując w wyszukiwarkę nazwę wielu produktów spożywczych i wyraz *kalorie*, możesz natychmiast poznać nie tylko ich wartość odżywczą, ale też skład. Na przykład wpisujemy *jabłko kalorie*.

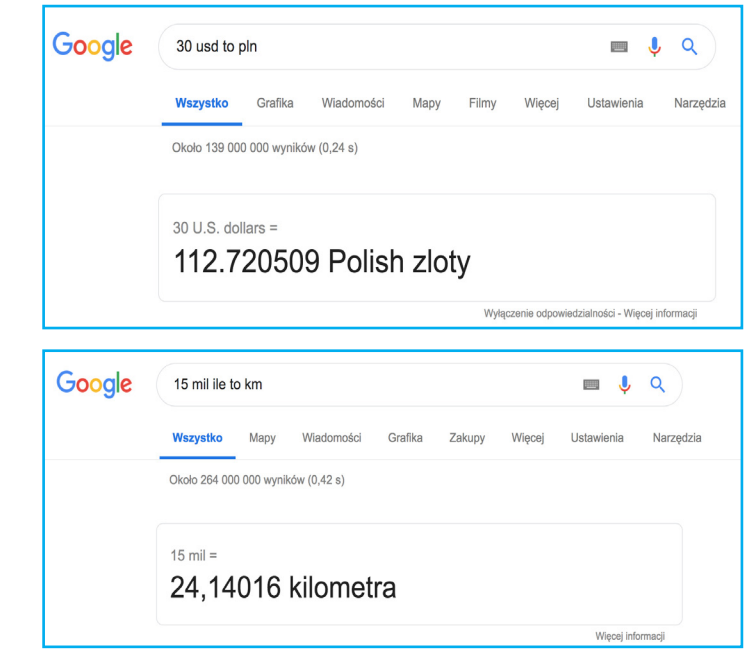

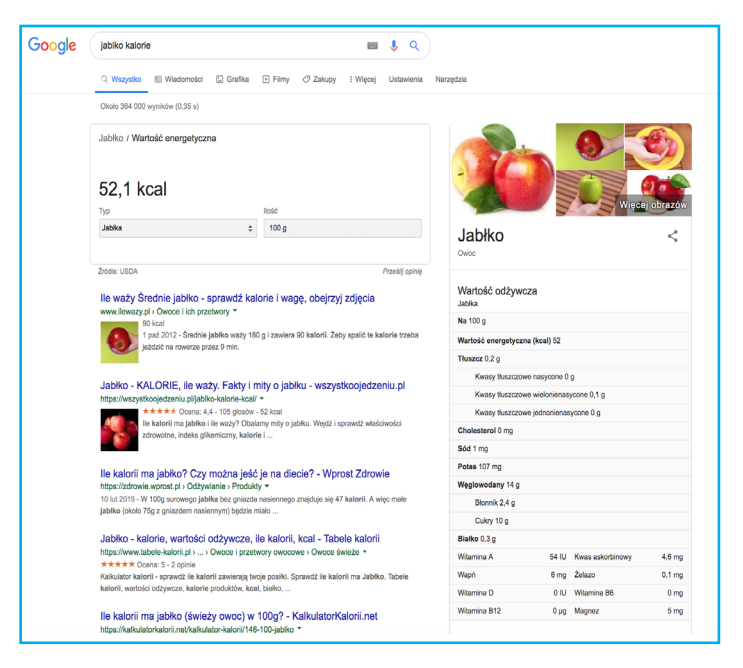

#### Kalkulator

Kalkulatorem może być okno wyszukiwarki. Po wpisaniu działania zobaczymy jego wynik.

| Google | 445°998 🔳 🌷 Q |             |                |          |         |          |                                 |          |
|--------|---------------|-------------|----------------|----------|---------|----------|---------------------------------|----------|
|        | Q Wszystko    | 🕼 Mapy      | 🖬 Grafika      | 🖉 Zakupy | ▶ Filmy | : Więcej | Ustawienia Na                   | arzędzia |
|        | Około 135 000 | 000 wyników | (0,43 s)       |          |         |          |                                 |          |
|        | •             |             |                |          |         | 4        | <sup>445 * 998 =</sup><br>44110 |          |
|        | Rad           | Deg         | x!             | (        | )       | %        | AC                              |          |
|        | Inv           | sin         | In             | 7        | 8       | 9        | ÷                               |          |
|        | π             | COS         | log            | 4        | 5       | 6        | ×                               |          |
|        | е             | tan         | V              | 1        | 2       | 3        | -                               |          |
|        | Ans           | EXP         | x <sup>y</sup> | 0        |         | =        | +                               |          |
|        |               |             |                |          |         |          | Więcej informa                  | acji     |

#### Tabele rozgrywek sportowych

Funkcja, która wyświetlaj aktualny grafik rozgrywek. Dotyczy wybranych wydarzeń, np Olimpiady, Mistrzostw Świata w piłce nożnej.

# Mapy Google

W **Mapach Google** możesz wyszukać najróżniejsze rzeczy, na przykład banki, stacje benzynowe, urzędy pocztowe, kawiarnie, restauracje przystanki autobusowe czy nazwy ulic. Uruchamianie map Google w wyszukiwarce: należy wpisać *mapy gogle* i włączyć stronę https://www.google.pl/maps.

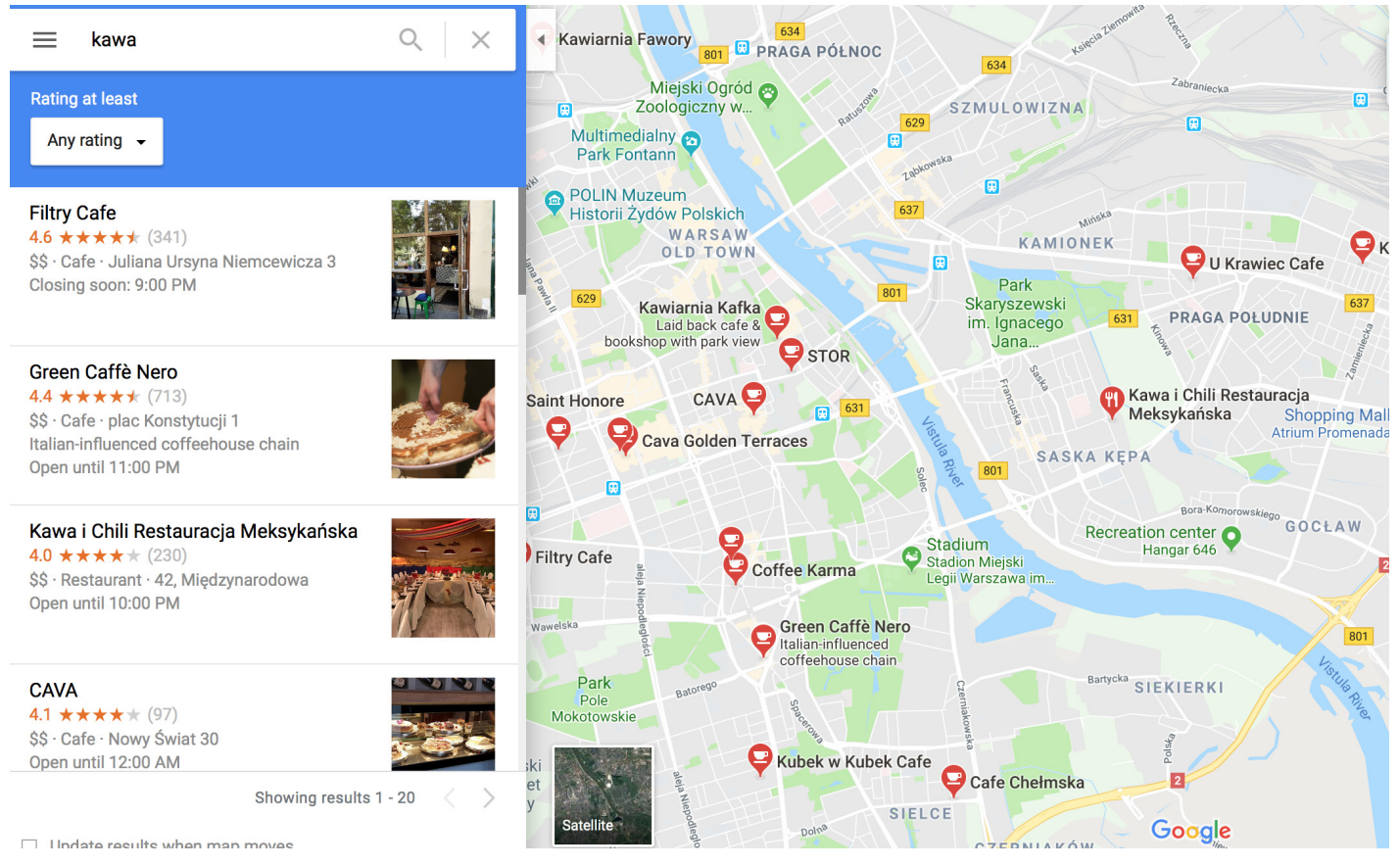

Aby wyszukać dany adres na mapie, należy wpisać go w pole Szukaj 🔍 na mapach Google. Na mapie pojawi się punkt w kształcie pinezki wskazując na ten adres.

Wyniki wyświetlane są wyszukiwania w postaci małych czerwonych pinezek lub czerwonych kropek. Małe pinezki oznaczają najlepsze wyniki. Wyniki reklamowe wyświetlają się na fioletowo.

Opcjonalnie: jeśli szukasz miejsca określonego typu, np. restauracji, możesz filtrować wyniki, korzystając z menu pod polem wyszukiwania.

Oto kilka przykładów wyszukiwania w Mapach Google:

- Konkretne firmy: Costa.
- Rodzaje miejsc: kawa w pobliżu Wilanowa.
- Zawęź wyniki do określonej miejscowości i województwa: sklepy obuwnicze w Radomiu, woj. mazowieckie.
- Zawęź wyniki, wpisując kod pocztowy: hotel 12-042.
- Znajdź skrzyżowanie: Bracka i Franciszkańska.
- Adres, miasto, region, kraj lub lotnisko: Emilii Plater 53, 00-113 Warszawa, KRK, Lotnisko Kraków lub Mount Everest, Nepal.
- Współrzędne geograficzne: 41.40338, 2.17403.

## Wyszukiwanie adresu

Aby znaleźć miejsca w pobliżu wyszukiwanego obszaru, wykonaj poniższe kroki.

- Otwórz Mapy Google na komputerze.
- Wyszukaj miejsce.

- Naciśnij *Enter* lub kliknij *Szukaj* **Q** .
- Kliknij W pobliżu 🧿.
- Wpisz rodzaj miejsca, jakie chcesz wyszukać, np. hotele lub lotniska.
- Naciśnij Enter lub kliknij Szukaj Q. Zobaczysz wyniki wyszukiwania w postaci małych czerwonych pinezek lub czerwonych kropek. Małe pinezki oznaczają najlepsze wyniki. Wyniki reklamowe wyświetlają się na fioletowo.
- 🔸 Aby wrócić do początkowych wyników wyszukiwania, kliknij 🗡 🔍 💴 .

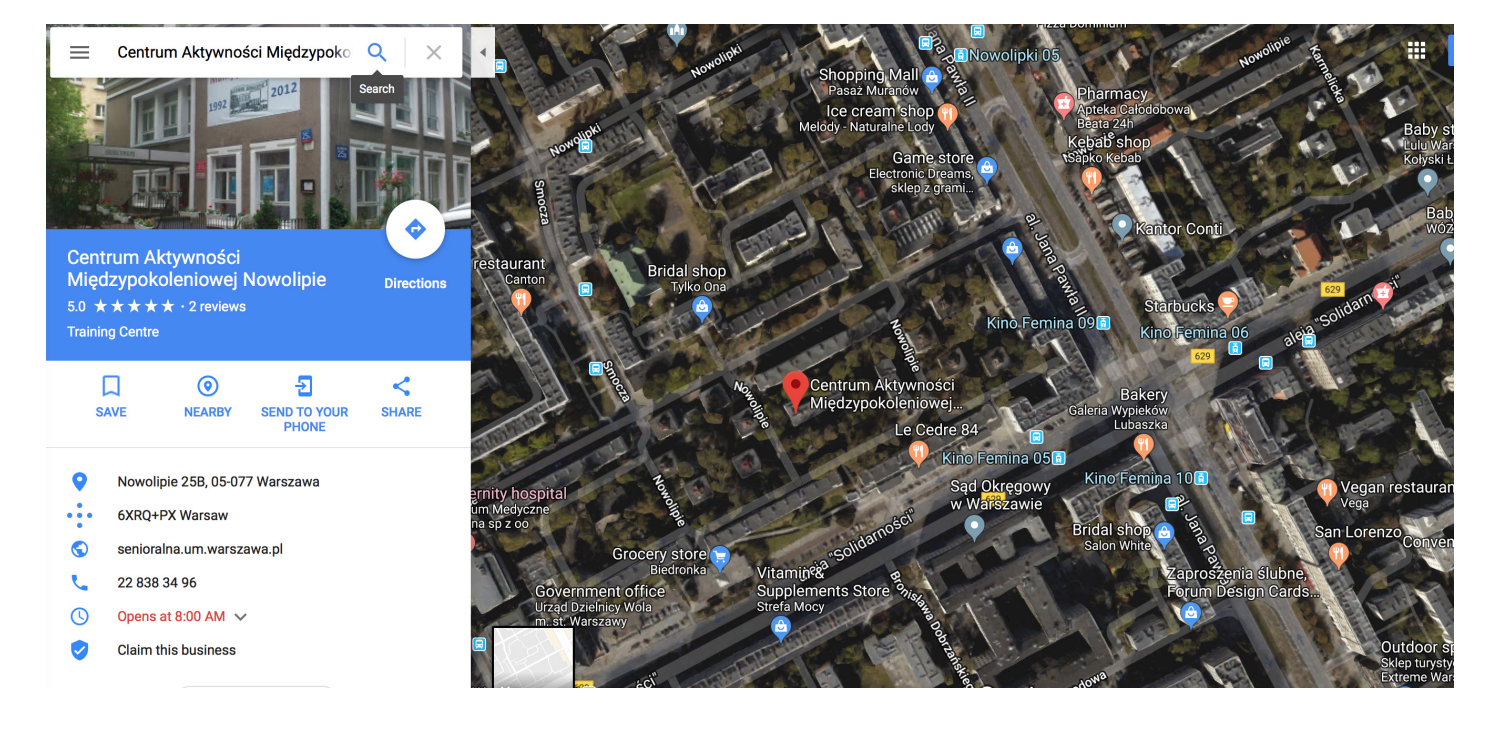

Aby włączyć mapę satelitarną należy kliknąć na dole mapy na kwadrat Satelita.

Można to łatwo zmienić – jednym kliknięciem możesz przełączyć się, np. na trójwymiarowy widok wygenerowany na podstawie zdjęć satelitarnych (wystarczy włączyć opcję Earth – polecenie znajduje się w lewym górnym narożniku mapy). Równie łatwo możesz przełączyć się na widok satelitarny 2D.

Ćwiczenie: Znajdź na mapie Google plac Solny, Wrocław. Przełącz na widok satelitarny

# **Google Street View**

Korzystając ze **Street View**, możesz odkrywać zabytki z całego świata, podziwiać cuda natury, a także "wchodzić" do muzeów, obiektów sportowych, restauracji czy małych firm. Trybu Street View można używać w Mapach Google, galerii Street View oraz aplikacji Street View.

Zdjęcia Street View nie są dostępne we wszystkich miejscach.

Aby zobaczyć zdjęcia Street View:

- wyszukaj miejsce lub adres w Mapach Google,
- przeciągnij żółtego człowieczka Pegmana 🗍 w miejsce na mapie,
- wyszukaj miejsce lub adres w wyszukiwarce Google.

#### Wędrówki ze Street View

- Aby się przemieszczać, wskaż kursorem wybrany kierunek. Kursor zamieni się w strzałkę wskazującą kierunek, w którym będziesz się poruszać.
- Aby zobaczyć, dokąd możesz pójść dalej, rozejrzyj się za symbolem  $\times$ . Kliknij go raz, by dotrzeć do oznaczonego nim miejsca.

- Aby się rozejrzeć, przytrzymaj lewy klawisz myszy i przeciągnij nią. Możesz też używać strzałek z lewej i z prawej strony kompasu.
- Aby powiększyć lub pomniejszyć widok, użyj kółka przewijania myszy lub dwóch palców na touchpadzie. Możesz też użyć symboli + i – pod kompasem.
- Aby ustawić widok Street View w kierunku północnym, kliknij kompas w prawym dolnym rogu.
- Aby przeskoczyć do innej ulicy, kliknij jedną z zaznaczonych kolorem niebieskim tras w oknie "Wróć do mapy".

**Ćwiczenie:** Znajdż na mapie Google plac Świętego Pawła Watykan, powędruj wokół placu ze Street View.

#### Wyznaczanie trasy

Aby wyznaczyć trasę możemy wpisać adres i kliknąć na przycisk *Trasa*. Następnie należy wybrać rodzaj środka transportu, którym chcemy przemierzyć tę trasę.

Na urządzeniu mobilnym wybierając trasę można włączyć nawigację, która będzie pilotowała nas do celu podróży.

Google udostępnia mapę nieba pod adresem https://www.google.com/intl/pl/sky/, umożliwia też oglądanie kosmosu, czyli planet, satelitów w Układzie Słonecznym oraz zwiedzanie Międzynarodowej Stacji Kosmicznej pod adresem https://www.google.com/map-s/@0,21.322286,22963938m/data=!3m1!1e3.

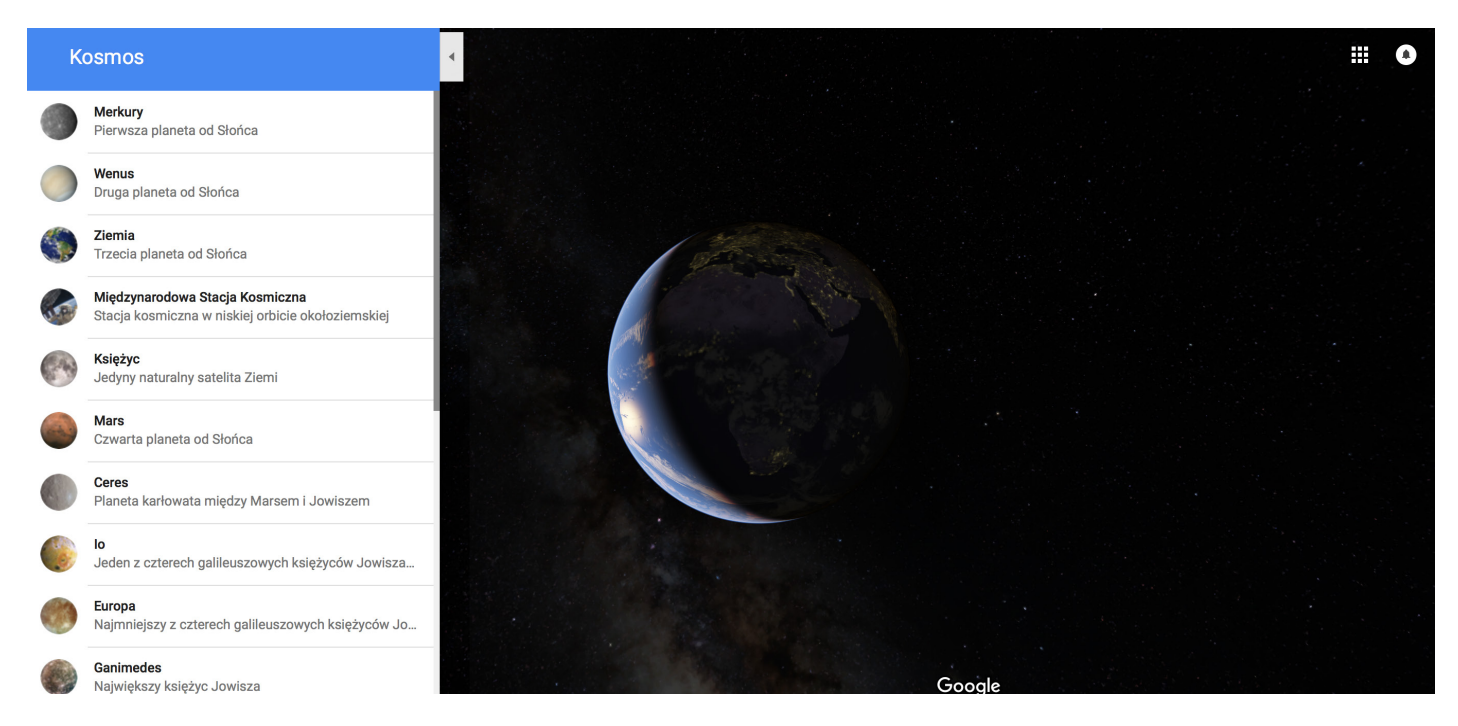

# SERWIS YOUTUBE

**YouTube** to serwis wideo, umożliwiający umieszczanie wideo i transmisje na żywo. Ma 1,8 miliarda użytkowników, 20 milionów w Polsce.

Aby oglądać filmiki w serwisie nie trzeba używać konta, ale po zalogowaniu mamy dużo więcej dostępnych funkcji. Ponieważ firma Google jest właścicielem tego serwisu, można używać konta Google.

# Ciekawe kanały na Youtube

- Filharmonia Narodowa https://www.youtube.com/ user/FilharmoniaNarodowa
- Architecture is a good idea https://www.youtube. com/user/rgajda/featured
- Po cudzemu https://www.youtube.com/user/ jezykalnia
- Polimaty https://www.youtube.com/user/Polimaty
- Mówiąc inaczej https://www.youtube.com/user/ PamikuPL
- Nauka. To lubię https://www.youtube.com/user/ naukatolubie
- Uwaga! Naukowy bełkot https://www.youtube. com/channel/UC\_7PqixGIdE-jjoHKMPYpGA
- SciFun https://www.youtube.com/user/SciTeraz

Gdy używamy konta Google na Youtube, dostępne są dodatkowe funkcje: możemy subskrybować dany kanał, polubić filmik, utworzyć listę filmików do obejrzenia. Serwis umożliwia przejrzenie historii filmów, które oglądaliśmy.

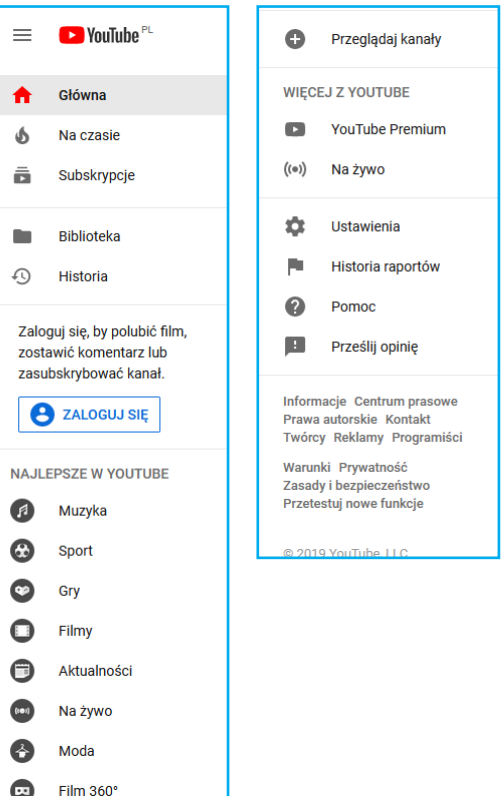

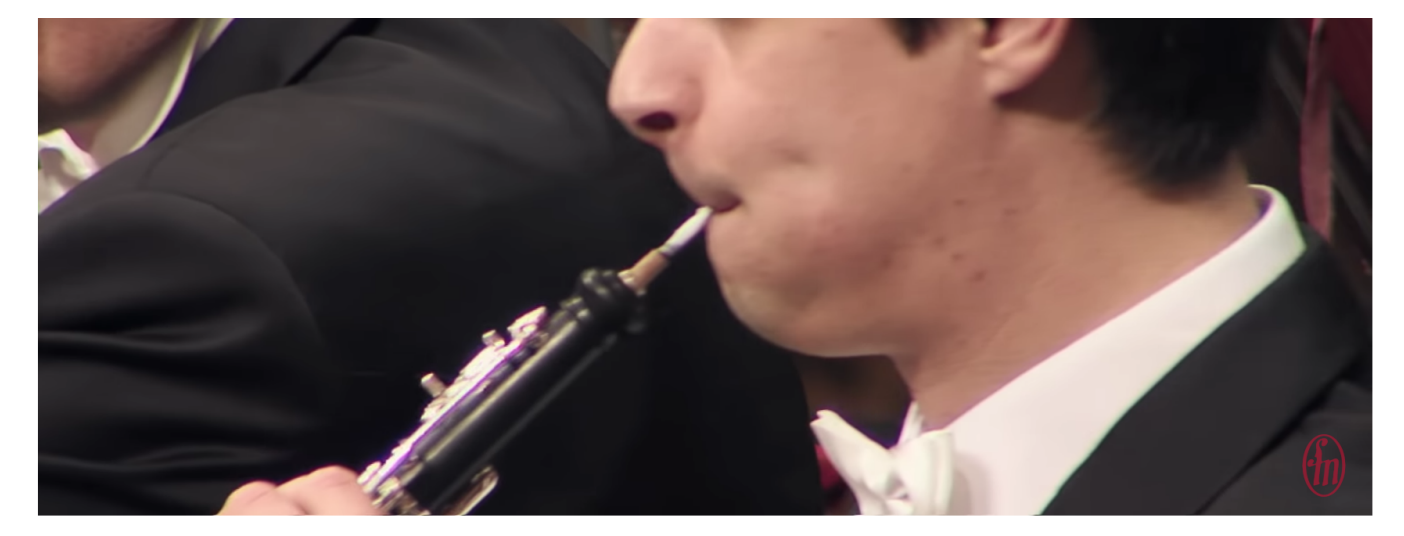

Jacek Kaspszyk conducts Grieg's Morning Mood from Peer Gynt. Concert for Kids

173,535 views

1 2.1K ♥ 50 → SHARE =+ SAVE ...

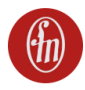

Filharmonia Narodowa Published on Mar 8, 2016

SUBSCRIBE 14K

# POCZTA ELEKTRONICZNA GMAIL

# Zakładanie konta

Aby założyć sobie adres poczty elektronicznej, należy jednokrotnie kliknąć lewym przyciskiem myszy, na pole np. *Utwórz konto*. Otworzą się kolejne okna, w których należy postępować zgodnie z instrukcjami, podając adres, np. *imie.nazwisko@gmail.com*, hasło oraz pozostałe dane.

Następnie pojawia się informacja, że mamy już swój adres mailowy (należy go zapisać albo zapamiętać, tak samo jak hasło). Gdy klikniemy *Przejdź do Gmail*, możemy zacząć pisać i wysyłać e-maile.

#### Wysyłanie maili

Kiedy mamy już założone konto, aby się zalogować należy wpisać odpowiednie dane: w polu *E-mail* należy wpisać adres, który sobie wybraliśmy, a w polu *Hasło* wpisujemy hasło utworzone podczas rejestracji.

| Goo                                                                             | gle                    |                           |    |
|---------------------------------------------------------------------------------|------------------------|---------------------------|----|
| Zalogu                                                                          | uj się                 |                           |    |
| Otwórz G                                                                        | imaila                 |                           |    |
| Adres e-mail lub telefon                                                        |                        |                           |    |
|                                                                                 |                        |                           |    |
| To nie Twój komputer? Aby zalo<br>trybu gościa. Dowiedz się więc                | ogować si<br><b>ej</b> | ę prywatnie, uży          | ri |
| To nie Twój komputer? Aby zak<br>trybu gościa. Dowiedz się więc<br>Utwórz konto | ogować si<br><b>ej</b> | ę prywatnie, uży<br>Daloj | d  |

## Wysyłanie wiadomości bez i z załącznikiem

Aby napisać wiadomość należy kliknąć na przycisk *UTWÓRZ*. Otwiera się okno, w którym wpisujemy adresata lub adresatów, czyli adres

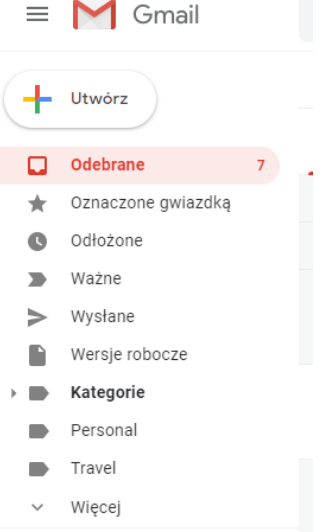

mailowy osoby, do której chcemy napisać (adres zawsze będzie zawierać symbol @). Następnie wpisujemy temat i treść (kursorem musimy najechać na pole i tam kliknąć lub przejść za pomocą przycisku tabulatora).

Gdy wypełnimy już wszystkie pola, klikamy charakterystyczny niebieski przycisk z białymi literami *Wyślij*.

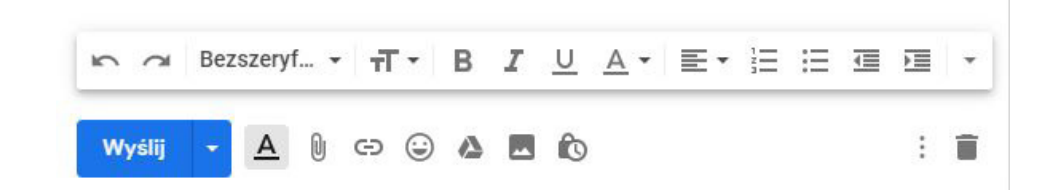

Gdy chcemy wysłać maila z załącznikiem (max. 10 MB), czyli np. kilka zdjęć, dokumenty, czy piosenkę, musimy po wypełnieniu wszystkich pól kliknąć przycisk z symbolem spinacza. Otworzy nam się okienko, pozwalające na wybranie plików, które chcemy dołączyć do wiadomości. Po znalezieniu potrzebnego plik na dysku, zaznaczamy go lewym przyciskiem myszy, a następnie kliknamy w przycisk *Otwórz*. Musimy poczekać kilka chwil (gdy plik jest duży – dłużej) na to, aby plik dołączył się do maila i na koniec klikamy niebieski przycisk *Wyślij*.

## Wylogowanie z poczty

Jeśli logujemy sie do swojego konta Gmail na komputerze, który używany jest przez kilka osób (szczególnie np. w bibliotece czy sali komputerowej), za każdym razem, gdy kończymy pracę, powinniśmy się wylogować (aby nikt inny nie miał dostępu do naszych danych, np. nie czytał naszych prywatnych wiadomości). Aby to zrobić, klikamy myszką w prawym górnym rogu na przycisk z postacią lub pierwszą literą naszego imienia w kółku, następnie lewym przyciskiem myszy w przycisk *Wyloguj*.

# DYSK GOOGLE

Korzystając z **Dysku Google** można przechowywać pliki oraz otwierać i edytować je na dowolnym urządzeniu. Na dysku możesz bezpłatnie zapisać 15 GB danych.

By otworzyć dysk dysk, należy w przeglądarce wpisać drive.google.com lub bedac zalogowanym do usług Google (np. do poczty) wybrać ikonę Dysk w prawym górnym rogu okna przeglądarki.

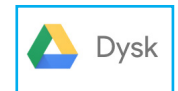

Q Przeszu

Mói dvek -

>

>

stęp

cze

przy <i fur

Dysk zawiera: przesłane oraz zsynchronizowane pliki i foldery oraz utworzone pliki Dokumentów, Arkuszy, Prezentacji i Formularzy Google.

# Przesyłanie i tworzenie plików

Pliki możesz przesyłać z komputera lub tworzyć na Dysku Google. W tym celu należy kliknąć na przycisk Nowy i wybrać potrzebną opcję:

- Folder
- Prześlij plik
- Prześlij folder
- Dokumenty Google nowy dokument. Jest to edytor tekstu, który ma standardowe narzędzia każdego edytora teksu oraz pisanie głosowe, czyli możemy dyktować, a rozpoznany tekst zapisuje się w dokumencie Google.
- Arkusze Google – nowy dokument. Jest to arkusz kalkulacyjny, który ma standardowe narzędzia każdego arkusza kalkulacyjnego.
- Prezentacje Google nowy dokument. Jest to narzedzie do tworzenia prezentacji.

Wszystkie te narzędzia umożliwiają pracę grupową. Każdy dokument i każdy folder można udostępnić innemu użytkownikowi za pomocą opcji Udostepnij. Można udostępnić dokument jednej lub wielu osobom. Autor dokumentu ustawia prawa dostępu, czy dokument może być edytowany, komentowany, wyświetlany przez zaproszone osoby.

Aby zobaczyć pliki, które udostępniły Ci inne osoby, otwórz sekcję "Udostępnione dla mnie".

|                             |                    |                                       | Pliki                                    |
|-----------------------------|--------------------|---------------------------------------|------------------------------------------|
|                             |                    |                                       |                                          |
| o do urzędu 🛛 📩 🖿           |                    |                                       |                                          |
| Edycja Widok Wstaw Formatuj | Narzędzia Dodatki  | Pomoc <u>Wszystkie zmiany zostały</u> | <u>zapisane na Dysku</u>                 |
| A 🔁 100% 👻 Zwykły tekst     | Pisownia           | Þ                                     |                                          |
| 1 2 1 1 1                   | Liczba słów        | ∺+Shift+C                             | 10 -   -11 -   -12 -   -13 -   -14 -   - |
|                             | Sprawdź sugero     | owane zmiany Ctrl+%0 Ctrl+%U          |                                          |
|                             | Przeglądaj         | 器+Opcja+Shift+I                       |                                          |
|                             | Słownik            | ∺+Shift+Y                             |                                          |
|                             | Przetłumacz do     | kument                                |                                          |
|                             | 🌵 Pisanie głosow   | e %+Shift+S                           |                                          |
|                             | <> Edytor skryptóv | v                                     |                                          |
|                             | Ustawienia         |                                       |                                          |
|                             |                    |                                       |                                          |
|                             |                    |                                       |                                          |

| Udostępnij innym                | Uzyskaj link do udostępniania 🕞 |
|---------------------------------|---------------------------------|
| Osoby                           |                                 |
| Wpisz nazwy użytkowników lub ac | dresy e-mail                    |
|                                 |                                 |
| Catava                          | 7000000000                      |

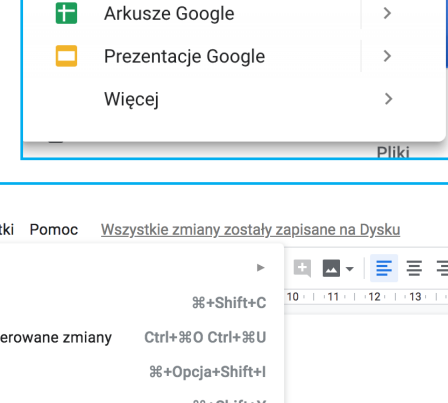

Dysk

Folder

Prześlij plik

Prześlij folder

Dokumenty Google

Ŧ

÷.

T T

E

# KALENDARZ GOOGLE

Bardzo przydatnym narzędziem jest kalendarz, który służy do prowadzenia swojego terminarza oraz zapraszania na spotkania innych.

Kalendarz otwieramy klikając na *Kalendarz* na liście dostępnych narzędzi. Możemy oglądać jeden tydzień lub dzień, miesiąc czy rok w naszym kalendarzu.

| ≡ <u>31</u> Kalenda                  | arz      | Dzisiaj | < > Lu | ity 2019  |          |     |                  | C 🕃 Tydzień | • !!!     |
|--------------------------------------|----------|---------|--------|-----------|----------|-----|------------------|-------------|-----------|
| + Utwórz                             |          |         | NIEDZ. | рон.<br>4 | wт.<br>5 | ŚR. | czw.<br><b>7</b> | рт.<br>8    | soв.<br>9 |
| ity 2019 🔇                           | >        | GMT+01  |        |           |          |     |                  |             |           |
| P W Ś C P                            | s        | 10 AM   |        |           |          |     |                  |             |           |
| 28 29 30 31 1<br>4 5 6 7 8           | 2<br>9   | 11 AM   |        |           |          |     |                  |             |           |
| 0 11 12 13 14 15<br>7 18 19 20 21 22 | 16<br>23 | 12 PM   |        |           |          |     |                  |             |           |
| 4 25 26 27 28 1                      | 2        | 1 PM    |        |           |          |     |                  |             |           |
| 4 5 6 7 8                            | 9        | 2 PM    |        |           |          |     |                  |             |           |
| Dodaj kalendarz                      | :        | 3 PM    |        |           |          |     |                  |             |           |
| oje kalendarze                       | ^        | 4 PM    |        |           |          |     |                  |             |           |
| Kursy Komputerowe                    |          | 5 PM    |        |           |          |     |                  |             |           |
| Przypomnienia                        |          | 6 PM    |        |           |          |     |                  |             |           |
| Urodziny                             |          | 7 PM    |        |           |          |     |                  |             |           |
| ine kalendarze                       | ^        | 8 PM    |        |           |          |     |                  |             |           |
| Świeta w Polsce                      |          |         |        |           |          |     |                  |             |           |

| $\equiv$ 31 Kalendarz                      | Dzisiaj | < > Lu | ity 2019  |                  |     |                  | Q 🞲 Tydzier     |                  |
|--------------------------------------------|---------|--------|-----------|------------------|-----|------------------|-----------------|------------------|
| + Utwórz                                   |         | NIEDZ. | pon.<br>4 | wт.<br>5         | ŚR. | czw.<br><b>7</b> | рт.<br><b>8</b> | soв.<br><b>9</b> |
| Luty 2019 < >                              | GMT+01  |        |           |                  |     |                  |                 |                  |
| N P W Ś C P S                              | 10 AM   |        |           |                  |     |                  |                 |                  |
| 27 28 29 30 31 <b>1 2</b>                  |         |        |           |                  |     |                  |                 |                  |
| 3 4 5 6 7 8 9                              | 11 AM   |        |           |                  |     | Konsultacje      |                 |                  |
| 10 11 12 13 14 15 16                       | 12 PM   |        |           |                  |     | TTam-Tpm         |                 |                  |
| 17 18 19 20 21 22 23<br>24 25 26 27 28 1 2 | 1.014   |        |           |                  | •   | -                |                 |                  |
| 3 4 5 6 7 8 9                              | I PM    |        |           | Kurs komputerowy |     |                  |                 |                  |
|                                            | 2 PM    |        |           | Wilanów          |     |                  |                 |                  |
| Dodaj kalendarz                            | 3 PM    |        |           |                  |     |                  |                 |                  |
|                                            |         |        |           |                  |     |                  |                 |                  |
| Moje kalendarze 🔨 🔨                        | 4 PM    |        |           |                  |     |                  |                 |                  |
| Vursy Komputerowe                          | 5 PM    |        |           |                  |     |                  |                 |                  |
| 🔽 Lista zadań                              | 6 DM    |        |           |                  |     |                  |                 |                  |
| Przypomnienia                              | 6 PM    |        |           |                  |     |                  |                 |                  |
| Urodziny                                   | 7 PM    |        |           |                  |     |                  |                 |                  |

Aby dodać wydarzenie w kalendarzu Google, należy kliknąć *Utwórz* lub kliknąć na kalendarzu w wybranym dniu i godzinie, a następnie zaprosić osoby, które chcemy powiadomić o tym wydarzeniu.

| × | Kurs komputerowy                                      | Zapisz                   |
|---|-------------------------------------------------------|--------------------------|
|   | 5 lut 2019 1:00pm do 2:00pm 5 lut 2019 Strefa czasowa |                          |
|   | Cały dzień Nie powtarza się 🔻                         |                          |
|   | Szczegóły wydarzenia Znajdź czas                      | Goście                   |
| 0 | Wilanów, 00-001 Warszawa, Polska                      | Dodaj gości              |
| D | Dodaj konferencję 👻                                   | Goście mogą:             |
| ¢ | Powiadomienie * 30 min. * X                           | modyfikować wydarzenie   |
|   | Dodaj powiadomienie                                   | Zapraszać innych         |
|   | kursy.komputerowe.mazowsze@gmail.com                  | V wyswietlac listę gości |
| Ċ | Zajęty * Widoczność domyślna * ?                      |                          |
| = |                                                       |                          |

# Komunikacja hangout

Hangouts to komunikator. Aplikacja umożliwia zarówno prowadzenie rozmów tekstowych, wysyłania wiadomości, jak i zupełnie darmowych wideo-rozmów użytkownikom Google'a.

Aby skorzystać z aplikacji, należy posiadać aktywne konto Google.

Hangouty są automatycznie synchronizowane na wszystkich urządzeniach. Możesz więc rozpocząć Hangout na komputerze i kontynuować go na innym urządzeniu, na którym jesteś zalogowany do swojego konta Google., np. na telefonie.

Aby używać hangout trzeba mieć:

- Konto Google.
- Komputer lub telefon z kamerą i mikrofonem.
- Dostęp do internetu lub połączenie transmisji danych.

|                                                                                                    | 3                                               | 30 sty |
|----------------------------------------------------------------------------------------------------|-------------------------------------------------|--------|
|                                                                                                    | 🗣 Kursy Komputerowe 📃 🔻                         | ×      |
| copy wię                                                                                                | <b>E 2</b> +                                    | \$     |
|                                                                                                    |                                                 |        |
|                                                                                                    | K Dzień dobry,                                  |        |
| Iaria B <mariat< td=""><td>Dzień dobry</td><td>- 0</td></mariat<>                                       | Dzień dobry                                     | - 0    |
|                                                                                                    | Kiedy odbędą się kolejne zajęd                  | la?    |
| 1aria B <mariat< td=""><td>Zapraszam w najbliższą środo<br/>centrum Kultury</td><td>ę do</td></mariat<> | Zapraszam w najbliższą środo<br>centrum Kultury | ę do   |
|                                                                                                    | Kursy • Przed chwilą                            |        |
| Maria P cmarie                                                                                          | K                                               |        |
|                                                                                                    | 🙂 Wyślij wiadomość                              |        |

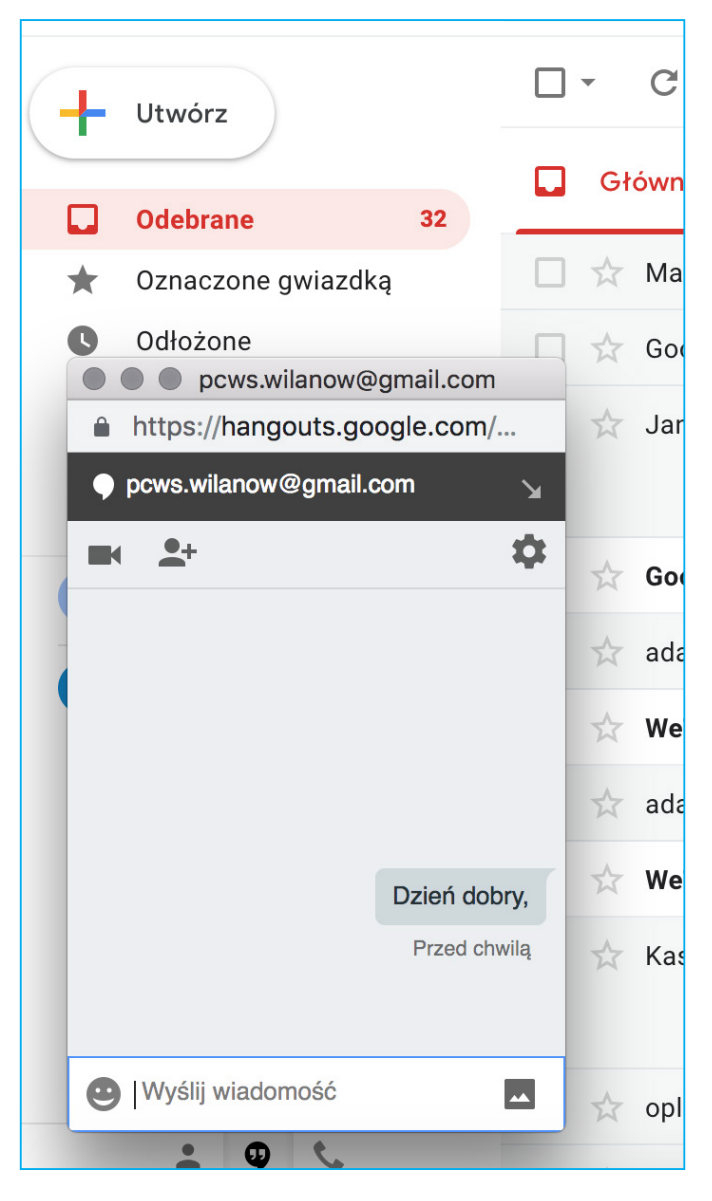

Na komputerze wejdź na hangouts.google. com/ lub otwórz Hangouts w Gmailu. Wpisz login i hasło swojego konta Google.

Można też uruchomić Hangouts, będąc zalogowanym do konta Google i wybierając z listy aplikacji po prawej stronie.